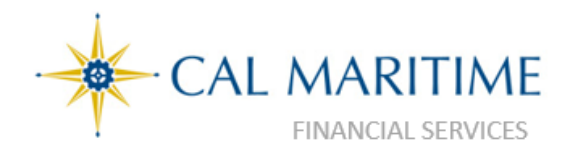

# **Concur Travel Quick Reference Guide**

Website: https://www.csum.edu/fiscal-services/concur.html Accounts Payable Office Adm Bldg, Rm 109

Profile Options

# What is Concur?

Concur is a web-based tool that fully integrates travel requests, reservations and expense reporting data into one application. Below are some key benefits:

- 24 hour online booking for airfare, hotel, and car rentals reservation
- Minimize out-of-pocket expenses by traveler through direct billing and payment of airfare when using Concur. Also allow for the electronic processing of Individual Corporate Travel Card Transactions.
- Convenience through built-in automated features for travel policy compliance, mileage calculation, currency conversion, etc.
- Receipts can be emailed or scanned/uploaded to a user's available receipts area to be attached to your expense report.
- Email notification, reminders of submissions and approvals at designated timed intervals.

# Section 1: Getting Started

- Go to https://www.csum.edu/fiscal-services/concur.html
- Click on Concur Login
- Enter your username without @csum.edu
- Type your single-sign-on (SSO) Password.

There are three Concur Modules: SAP Concur C Requests Travel Expense

- Requests Online submission of Travel Requests
- Travel Information on Campus Notes, Upcoming Trips, Trips Awaiting Approval and Remove Trips
- Expense Online Completion of Travel Claims

#### Section 2 : Update Your Profile

#### A. Personal Information

1. Click Profile at the top of screen and then Click on Profile Settings

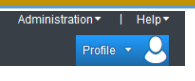

- 2. Click Personal Information
  - Name—Make certain that your first, middle, and last name is identical to the government issues photo ID that you will be presenting at the airport.
  - Update the required and appropriate information such as contact number, vehicle info, etc. Fields marked "Required" must be complete to Save your

# B. Update "Optional" Items on Profile

- Credit Cards Information
- E-Receipts Activation
- Request Preferences
- Contact Information
- Set up Travel Assistant
- Expense Delegates
- Personal Car

### Section 3: Create Travel Request

#### **Helpful Hints**

4

- You must complete a Travel Request for each trip and have it approved prior to making any travel arrangements (airfare, hotel, conference registration, etc.
- A delegate (travel coordinator) may create your travel request, organize your expenses, and complete your report, but you the traveler must submit it and this step cannot be delegated.
- Expense reports must be completed as soon as the travel is completed or within 60 days of the end of a trip unless there is recurrent local travel, in which case Claims may be aggregated and submitted monthly. At the close of the fiscal year, all travel expenses must be submitted, at least, a week prior to the last AP disbursement cycle.

#### Create a Travel Request

- To create a new Travel Request, on the Concur Homepage Menu, click on Requests > + Create New Request.
- Follow the instructions and for additional reference, see Travel Request Cheat Sheet located on Travel FAQ.

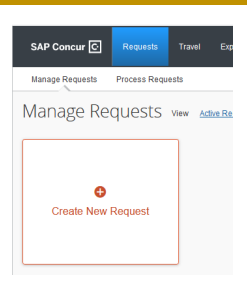

- Once the request is submitted, it will go through an approval process—both supervisor and budget approver must approve the request. If this is an international trip, an additional layer of approval is needed. The approval steps are automated no action is required by the traveler.
- An email confirmation will be sent when the travel request has been approved.
- 5. All required travel arrangements may now be made.

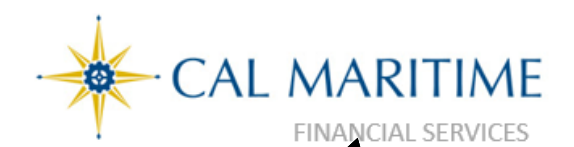

# Section 4 : Make a Travel Reservation

On the flight tab of the • Travel page, select one of the following options: **Round Trip One Way** Multi City (Multi Segmen

and times.

A. Make a Flight Reserva-

| /lake a Flight Reserva-                                                                             |                                    | SAP Concur 🖸                                                 | Requests Trav    | el Expensi |
|----------------------------------------------------------------------------------------------------|------------------------------------|--------------------------------------------------------------|------------------|------------|
| On the flight tab of the<br>Travel page, select one<br>of the following op-<br>tions:<br>Round Trip |                                    | Terrel Arranges Trip Lkraw Terrelates                        |                  |            |
| Multi City (Multi Segmen<br>In the Departure City and<br>City fields, enter the cities              | <b>t)</b><br>Arrival<br>s for your | Search by<br>Price •<br>Price •<br>Pights will no double com | ections<br>earch |            |
| travel                                                                                              |                                    |                                                              |                  |            |

- travel. • In the **Departure** and **Return** fields, select the appropriate dates
- If you need a car, select Pick-up/Drop-off car at airport. .
- If you need a hotel, select Find a Hotel. (More information appears; make the appropriate choices.)
- Select Refundable Only, if appropriate
- In the Search Flights By field, select either Price or Schedule, • click Search.
- (Optional) After you find the appropriate flight, you can View the Seat mapby clicking on the icon to the right of the flightinformation. The seats will be assigned to you by the airline or based on the information in your profile. You will have an opportunity to change your seat before purchasing the ticket.
- Before clicking Reserve for the appropriate flights, click show details. [Note: US Bank Travel Ghost card will automatically be charged.] Click Reserve Flight and Continue.

You will receive an email notification from CBT with your travel reservation information and contact information if you need to contact a Christopher Business Travel (CBT) Agent. Your reservation is not finalized until you have a received a confirmation email from CBT.

## B. Select a Hotel

CSU Policy: Maximum nightly room rate is \$275 before tax. If you book a hotel greater than \$275 you will only receive

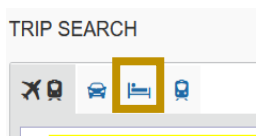

reimbursement for the max rate of \$275 plus any applicable taxes charged, unless an approved One-Time Exception form is attached to your Expense Report.

# **Concur Travel Quick Reference Guide**

Website: https://www.csum.edu/fiscal-services/concur.html Accounts Payable Office, Adm Bldg, Rm 109

### B. Select a Hotel

- Click on the hotel tab on the Concur homepage and select the Check-in Date and Check-out Date.
- Your results will appear based on the search criteria you entered. To further refine your search, use the available boxes such as Name Search, Price, Display Settings, Property Brand, etc.

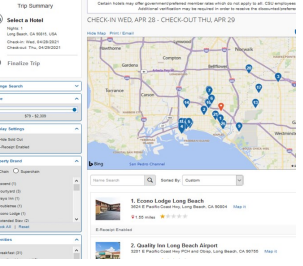

Please read Hotel Rate and Cancellation Policy. When ready to reserve your room, click Reserve Room and Continue for the appropriate rate and hotel.

#### **Book a Rental Car**

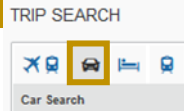

If you specified that you need a car on the Search tab, the car results are displayed after you select your

flight. However, if you selected "automatically reserve this car", you will not see your car options. The car will be reserved based on your default profile options.

- Click on the car rental tab of the Concur homepage and un-٠ der Car Search, enter your Pick-up date and Drop-off date.
- Choose Pick-up car at radio button: Airport Terminal or Off-Airport and enter the airport name or check the box Return car to another location. And, click Search.
- Once you click on the cost amount of your car choice, it will take you to the Review and Reserve Car page. Review your travel details one last time and click Next. Continue to follow through with the steps to complete your reservation. Click Reserve Car and Continue

r 🖸

00

oŏ

# Section 5: Approve a Travel Request or Expense

Approvals

- Go to Required • Approvals
- 00 Select applicable Approval, ie. Travel **Requests or Expense Reports**
- Click on the request/expense to approve.
- Review all travel details and click Approve.

If you have found mistakes or you do not approve the travel request, click Send Back Request.

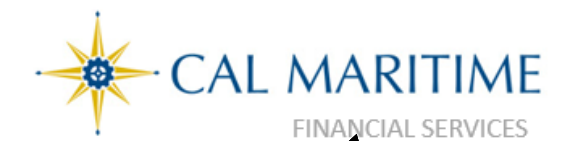

## Section 6: Submit an Expense Report

#### **Helpful Hints**

•

- All CSU-related travel for faculty and staff MUST have an approved Request before an expense report can be created.
- <u>Submission Due Date:</u> All Travel Expense Report/Claim must be submitted within 30 days of the end of a trip.
   Please be aware Approved Requests will automatically close 60 days after the travel end date.

SAP Concur 🖸

#### **Create an Expense Report**

expense report.

- From the SAP Concur Header toolbar, click on the **Requests** tab. Then, select the completed trip you want to create an
- Click Create Expense Report. [Also, you can click on the Expense tab from your approved Travel Request.]
- Click on the Report Header from the list of Reports under
  Report Details.
  Leadership C
- Review all the information and ensure everything still applies. If not, make the appropriate updates on the request. Click Save or Cancel if no changes were made.
- Begin adding both out-of-pocket expenses and Concur Travel/Ghost card transactions. Click Add Expense.
- Complete all the required fields and the optional fields, as needed

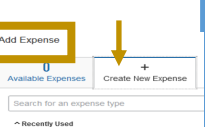

Copy Allocate

Report Totals

Report Tig

- Continue adding expenses and click Save.
- When done and you have entered all your expenses for the trip, click Submit Report.

Edit

Delete

Tip: If you have multiple

transactions with the same Expense Type and/or Business Purpose, you can select the checkbox on the left side of each expense listed in the Expenses section. A dialog box will then appear on the top. Select "Copy," and from the copied expense transaction update the Expense Type and/or Comments to Approver as appropriate.

#### **Uploading Receipts**

There are several ways to attach receipts:

- 1. Scan and Upload to Available Receipts—Scan and save the receipt to an easily accessible location on your computer. Concur supports .png, .jpg, .jpeg, .pdf, .html, .tif, or .tiff file formats with a 5 MB limit per file.
- 2. Scan and email to receipts@concur.com
- 3. Take a picture—Use your smart phone or other device to take a picture and email to submit via the **Concur mobile app**.

# **Concur Travel Quick Reference Guide**

Website: https://www.csum.edu/fiscal-services/concur.html Accounts Payable Office Adm Bldg, Rm 109

#### Attaching Receipts to an Individual Expense Transaction

You may attach receipts to individual transaction line items by uploading scanned receipts saved on your computer or within your Concur account.

- With the transaction selected, click the Attach Receipt button at the bottom right corner.
- To upload a receipt image from your computer, click Browse in the File Selected for Uploading window.
  - Navigate to the location of the receipt image file on your computer.
  - Select the file and click Open. Then, click Attach.
- To upload from your **Available Receipts**, check the box of the image and click Attach.

#### Allocating Charges between Multiple Chart-Field String

| Expense | Edit | Delete | Сору | Allocate | Combine Expenses | Move to 🗸 |
|---------|------|--------|------|----------|------------------|-----------|
|         |      |        |      |          |                  |           |

#### Use the Allocate feature to use multiple chart-field strings:

- Select the expense transaction
- From the action box row, click Allocate.
- From the Allocate By dropdown menu, choose either Percentage or Amount.
- Click the field under Fund or Department. Recently used chart-field strings will display. Select the desired codes from the drop-down or key in the code.
- If you want to split the transaction among multiple chartstrings, click Add New Allocation.
- Repeat steps 4 and 5 for each new allocation.
- Click **Save**. The sum of the split transactions must be equal to the total transaction.
- In the confirmation message box, click **OK**. In the Allocate Report window, click **Done**.

#### Itemization

There are transaction such as Hotel/Lodging and Meals where you are required to split between multiple Expense Types, dates, etc., you must use the **Itemize** feature.

- 1. Select the transaction you need to itemize from the expense listing
- 2. Select an Expense Type.
- 3. Click **Itemize** in the lower-right corner of the **Expense Details** section.
- 4. On the Add Itemization tab, select Expense Type. from the drop-down list and complete all required fields.
- 5. Adjust the expense amount.
- 6. Click Save.
- 7. Repeat the above steps until the Remaining Amount equals \$0.00.
- Repeat the above steps until the Remaining Amount equals \$0.00.